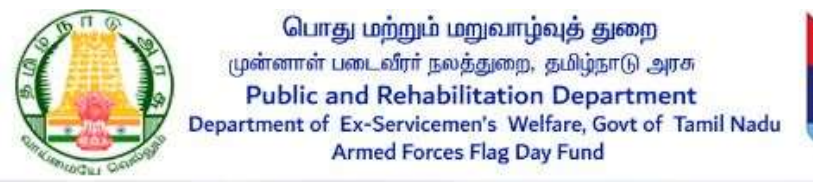

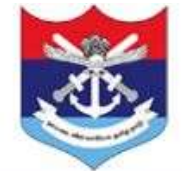

# **Armed Forces Flag Day Fund**

## (User Manual for Public)

Official website of Armed Forces Flag Day Fund is <u>flagday.tn.gov.in</u>

### **Step 1: Home Page**

This is a Home page, and you can contribute the amount. In the home page, there are four buttons such as Login, Contribute Now, Contact Us, and Download Receipt. First click the "Contribute Now" button to contribute the amount.

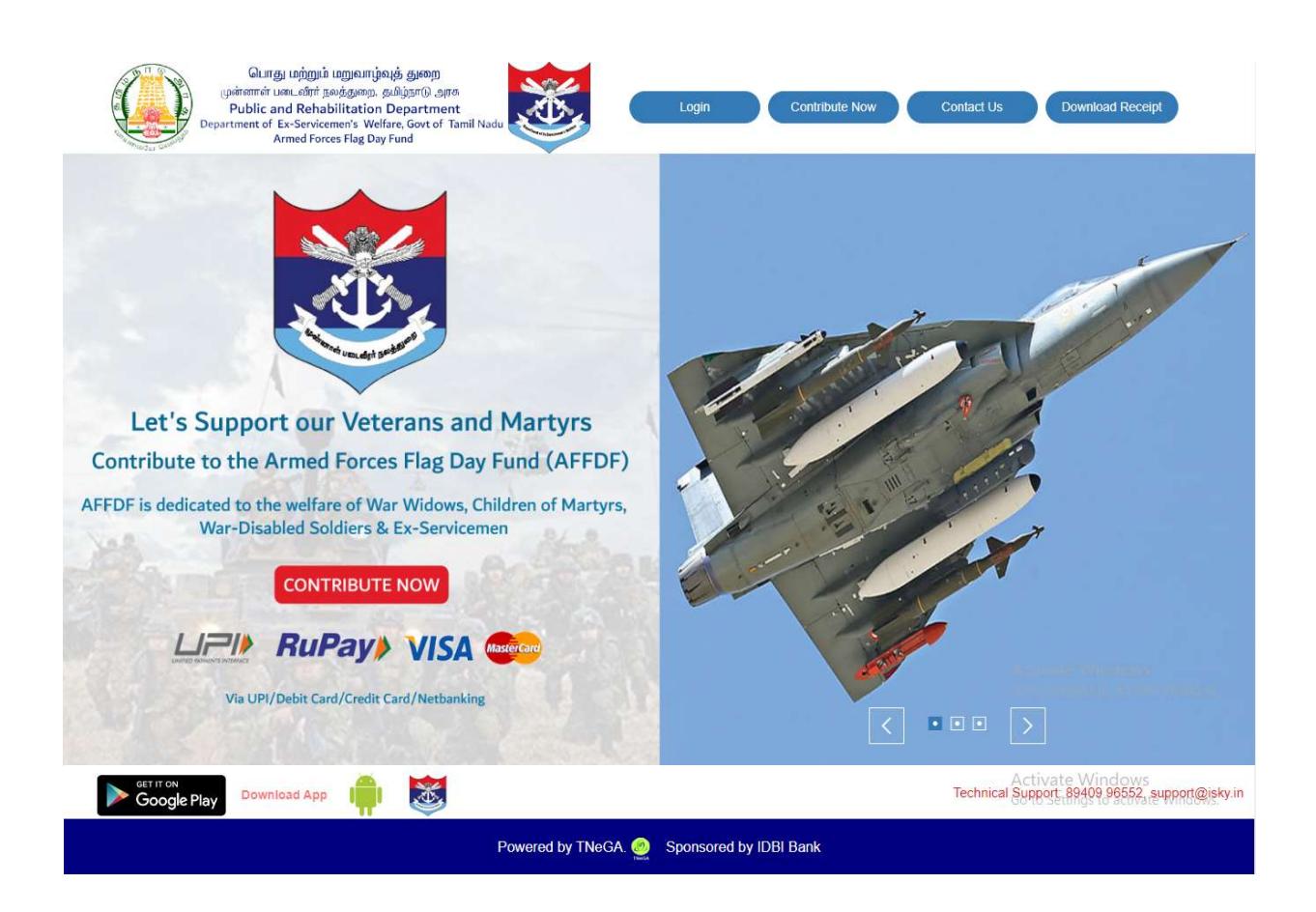

### **Step 2: Contribute Now**

After clicking the "Contribute Now" button, Enter the Name, Mobile Number, Email ID, Address, Pincode and then the Public and Donors choose the amount to pay either to the respective fund collection officer or directly to the government.

- If you know the referral code, Select YES and fill the fund collection officer referral code, designation and Amount. Public and Donors should fill all the fields and click the accept option button and then click the "Make Payment" button.
- If you don't know the referral code, Select NO and fill the district name and designation. And click the accept option button and then click the "Make Payment" button.
- Otherwise you can pay directly to the Government by clicking "Direct to Government" option.

|    | பொது மற்றும் மறுவாழ்வுத் துறை<br>முன்னாள் படைவீரர் நலத்துறை, தமிழ்நாடு அரசு<br>Public and Rehabilitation Department<br>Department of Ex-Servicemen's Welfare, Govt of Tamil Nadu<br>Armed Forces Flag Day Fund | 8                                                       |
|----|----------------------------------------------------------------------------------------------------|---------------------------------------------------------|
|    | i     FULL NAME       i     Mobile No       i     Email Address       i     Address                                                                                                    |                                                         |
|    | Pincode  Vhether you know the referral officer ?  Select      Amount                                                                                                    | Activate Windows     Go to Satisfie Vindows             |
| AA | Please note transaction id for future queries.         Terms and conditions.         Technical Support. 89409 96552, support@isky.in         Image: Contribution Manual Conditions Manual Conditions           |                                                         |
|    | Mobile App – Contribution Video Tutorial                                                                                                    | Activate Windows<br>Go to Settings to activate Windows: |

### Step 3: Make Payment

After clicking the "Make Payment" button, you will be redirected to the payment gateway. Choose from various payment mode – IOB Net Banking, or Internet Banking, Debit Card, Credit Card, UPI. Enter the required details and finally, click the "**Pay Now**" button.

| Confirma                                                                                                    | ation                                   |
|----------------------------------------------------------------------------------------------------|-----------------------------------------|
| Institution Name ARMED FORCES FLA<br>Payment Type ALL FEES<br>Txn Id FDFN492<br>Track Id IP223156514695<br>Amount 500<br>Please choose a p | g DAY FUND TAMIL NADU<br>Dayment mode   |
| Payment Mode                                                                                                    | Charges                                 |
|                                                                                                    | NIL                                     |
| O IOB Net Banking                                                                                                    |                                         |
| IOB Net Banking     Internet Banking/Debit Card/Credit Card/UPI                                                                            | Variable-Will be Displayed on Next Page |

| 60 | Armed Forces Flag Da Paytm                                                       |  |
|----|----------------------------------------------------------------------------------|--|
|    | Select an option to pay ₹1                                                       |  |
|    | Scan QR with Paytm<br>Pay with UPI<br>Know More<br>or Scan with any UPI app (* ) |  |
|    | More Payment Options                                                             |  |
|    | Prepaid, Debit and Credit Cards                                                  |  |
|    | VPI >                                                                            |  |
|    | Image: Net Banking     >       All major banks supported     >                   |  |
|    | 100% Secure Payments Powered by PayIm                                            |  |

Once the payment is successful, donors/public will receive an online receipt for their payment.

| Transaction is completed, Please click ok button to download receipt |  |
|----------------------------------------------------------------------|--|
| For Technical Support: 89409 96552                                   |  |
| Ok                                                                   |  |
|                                                                      |  |
|                                                                      |  |

| Elever CE                                                                                                    | Department of E             | x-Servicemen's We<br>med Forces Flag Da                      | fare, Govt of<br>y Fund           | Tamil Nadu              |  |
|----------------------------------------------------------------------------------------------------|-----------------------------|--------------------------------------------------------------|-----------------------------------|-------------------------|--|
|                                                                                                    | (Decer                      | Armed Forces Flag D<br>mber 7th 2023 - Dece<br>Donation Rece | lay 2023<br>mber 6th 2024)<br>ipt |                         |  |
| Date: 04/01/2024                                                                                                    | Receipt No: FD/FUND/13-     | 484                                                          | Acknowledgmen                     | t Ref.No: FL350898269   |  |
| Received with thanks from,                                                                                                    | 4                           |                                                              | 1                                 |                         |  |
| Name of Donor                                                                                                    | ISKY                        | Payment Mode                                                 |                                   | Online                  |  |
| Mobile No                                                                                                    | 9150499939                  | Bank Ref.No                                                  |                                   | IP240048932004          |  |
| Email Id                                                                                                    | hd@isky.in                  | Referred By                                                  | Referred By Direct To Government  |                         |  |
| Transaction Amount   Classification Amount  Classification Amount  C |                             |                                                              |                                   |                         |  |
|                                                                                                    | Donation to Armed Forces FI | lag Day Fund is Exempted u                                   | inder Section 80G(5               | 5) (vi) of IT Act 1961, |  |
|                                                                                                    | Unique                      | Registration No.F.No. 19771                                  | 14/2006-11A-1/00G                 |                         |  |

### Step 4:

After a successful payment, you will receive a message to the respective Mail ID.

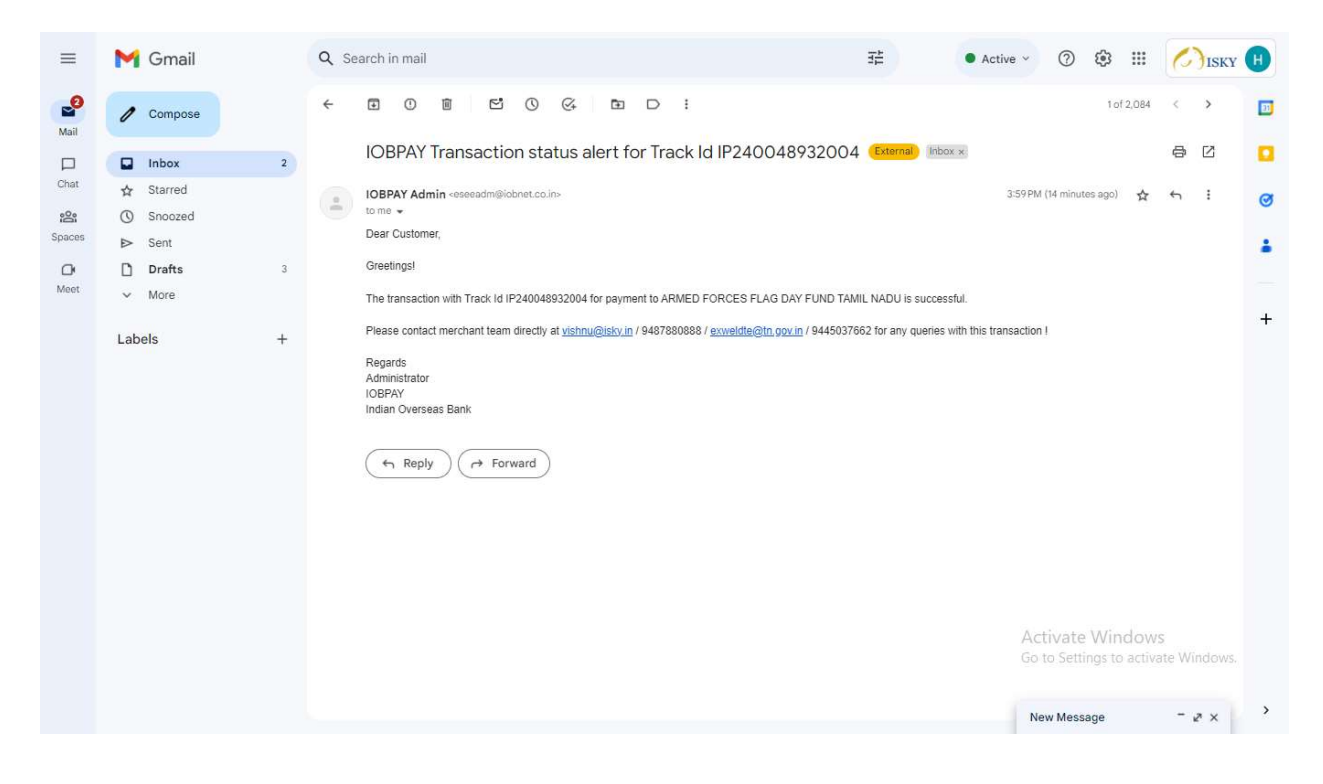

### **Step 5: Download Receipt**

After completing the payment process, download your receipt by clicking the **"Download Receipt"** button. Enter your Mobile Number or Acknowledgment Reference Number.

| பொது மற்றும் மறுவாழ்வுத் துறை<br>முன்னாள் படைவீரர் நலத்துறை, தமிழ்நாடு அரசு<br>Public and Rehabilitation Department<br>Department of Ex-Servicemen's Welfare, Govt of Tamil Nadu<br>Armed Forces Flag Day Fund | 8                                                       |
|----------------------------------------------------------------------------------------------------|---------------------------------------------------------|
| Armed Forces Flag Day Fund - Download Receipt                                                                                                    |                                                         |
| MOBILE NO / ACK REF NO : MOBILE NO / ACK REF NO Submit                                                                                                    |                                                         |
|                                                                                                    |                                                         |
|                                                                                                    | Activate Windows<br>Go to Settings to activate Windows. |
| Powered by TNeGA. 🧑 Sponsored by IDBI Bank                                                                                                    |                                                         |

After Entering your Mobile Number or Acknowledgment Reference Number, an OTP will be sent to your respective mobile number. Enter the OTP to verify.

| பொது மற்றும் மறுவாழ்வுத் துறை<br>முன்னாள் படைவீர் நலத்துறை, தமிழ்நாடு அரசு<br>Public and Rehabilitation Department<br>Department of Ex-Servicemen's Welfare, Govt of Tamil Nadu<br>Armed Forces Flag Day Fund | 8                                   |
|----------------------------------------------------------------------------------------------------|-------------------------------------|
| Armed Forces Flag Day Fund - Download Receipt                                                                                                    |                                     |
| MOBILE NO / ACK REF NO : 9150499939 Submit                                                                                                    |                                     |
| ENTER VERIFICATION CODE: 5120 Verify                                                                                                    |                                     |
| Note: Verification code will be sent to your mobile number                                                                                                    |                                     |
| Son alle the                                                                                                    | AND A                               |
|                                                                                                    |                                     |
| Powered by TNeGA 🧑 Sponsored by IDRI Bank                                                                                                    | Go to Settings to activate Windows. |

# Step 6:

After verification process, you can view the payment transaction details.

|                                                         |                                                      |                                                                                                    |                                                                                                    | பொது மற்ற<br>முன்னாள் படைவீர<br>Public and Re<br>Department of Ex-Ser<br>Armed I                                                 | றும் மறுவாழ<br>ரர் நலத்துறை,<br>habilitatior<br>vicemen's We<br>Forces Flag Da | வுத துறை<br>தமிழ்நாடு அரசு<br>n Department<br>lfare, Govt of Tan<br>y Fund | nil Nadu                                                                                                    |                                                                                                    |                                                                                   |                                                                                       | 0                                                                                                    |
|---------------------------------------------------------|------------------------------------------------------|----------------------------------------------------------------------------------------------------|----------------------------------------------------------------------------------------------------|----------------------------------------------------------------------------------------------------|--------------------------------------------------------------------------------|----------------------------------------------------------------------------|----------------------------------------------------------------------------------------------------|----------------------------------------------------------------------------------------------------|-----------------------------------------------------------------------------------|---------------------------------------------------------------------------------------|----------------------------------------------------------------------------------------------------|
|                                                         |                                                      |                                                                                                    | Armed                                                                                                    | Forces Flag                                                                                                    | Dav Fur                                                                        | ıd - Down                                                                  | load R                                                                                                    | eceipt                                                                                                    |                                                                                   |                                                                                       |                                                                                                    |
|                                                         |                                                      |                                                                                                    |                                                                                                    |                                                                                                    | 2019 2 01                                                                      |                                                                            |                                                                                                    | P                                                                                                    |                                                                                   |                                                                                       |                                                                                                    |
|                                                         |                                                      |                                                                                                    | MOBILE                                                                                                    | NO / ACK REF NO :                                                                                                    | 9150499                                                                        | 939                                                                        | ) Si                                                                                                    | ıbmit                                                                                                    |                                                                                   |                                                                                       |                                                                                                    |
|                                                         |                                                      |                                                                                                    |                                                                                                    |                                                                                                    |                                                                                |                                                                            |                                                                                                    |                                                                                                    |                                                                                   |                                                                                       |                                                                                                    |
|                                                         |                                                      |                                                                                                    |                                                                                                    |                                                                                                    |                                                                                |                                                                            |                                                                                                    |                                                                                                    |                                                                                   |                                                                                       |                                                                                                    |
|                                                         |                                                      | 217                                                                                                    | _                                                                                                    |                                                                                                    |                                                                                |                                                                            | 100                                                                                                    | 1.1                                                                                                    | Se                                                                                |                                                                                       |                                                                                                    |
|                                                         | DONOR                                                | CONTRACTOR                                                                                                    |                                                                                                    |                                                                                                    |                                                                                |                                                                            |                                                                                                    |                                                                                                    |                                                                                   |                                                                                       |                                                                                                    |
| 10                                                      | NAME 14                                              | DESIGNATION                                                                                                    | MOBILE 14                                                                                                    | EMAIL (1                                                                                                    | MODE                                                                           | CHEQUE/DD                                                                  | DATE 1                                                                                                    | ACK REF<br>NO                                                                                                    | AMOUNT 14                                                                         | STATUS 11                                                                             | RECEIPT                                                                                                  |
| io 11<br>1                                              | NAME II                                              | DIRECT TO GOVERNMENT                                                                                                    | MOBILE 1:<br>9150499939                                                                                                    | EMAIL 11<br>hd@isky.in                                                                                                    | MODE 1                                                                         | CHEQUE/DD<br>NO 11                                                         | DATE 14<br>02/01/2024                                                                                                    | FA349616492                                                                                                    | AMOUNT 11                                                                         | STATUS 11<br>SUCCESS                                                                  | RECEIPT                                                                                                  |
| 1 2                                                     | ISKY                                                 | DESIGNATION 11<br>DIRECT TO GOVERNMENT<br>DIRECT TO GOVERNMENT                                                                                                    | MOBILE 11<br>9150499939<br>9150499939                                                                                                    | EMAIL 11<br>hd@isky.in<br>hd@isky.in                                                                                             | ONLINE ONLINE                                                                  | CHEQUE/DD<br>NO 11                                                         | DATE 14<br>02/01/2024<br>02/01/2024                                                                                                    | ACK REF<br>NO 11<br>FA349616492<br>FA349608821                                                                                           | AMOUNT 11<br>1.00<br>1.00                                                         | STATUS<br>SUCCESS<br>FAILURE                                                          | RECEIPT                                                                                                  |
| 1 1 2 3                                                 | ISKY<br>ABISHEIK S                                   | DIRECT TO GOVERNMENT<br>DIRECT TO GOVERNMENT<br>DIRECT TO GOVERNMENT<br>DISTRICT REGISTRAR,<br>ARIYALUR                                                                                                    | MOBILE 11<br>9150499939<br>9150499939<br>9150499939                                                                                                    | EMAIL 11<br>hd@isky.in<br>hd@isky.in<br>abishelk@kumarappa.com                                                                   | ONLINE<br>ONLINE<br>ONLINE                                                     |                                                                            | DATE 10<br>02/01/2024<br>02/01/2024<br>29/12/2023                                                                                                    | ACK REF<br>NO 11<br>FA349616492<br>FA349608821<br>FA347553436                                                                            | AMOUNT 11<br>1.00<br>1.00<br>1.00                                                 | STATUS 11<br>SUCCESS<br>FAILURE<br>FAILURE                                            | RECEIPT                                                                                                  |
| 1<br>1<br>2<br>3<br>4                                   | ABISHEIK S                                           | DESIGNATION 11<br>DIRECT TO GOVERNMENT<br>DIRECT TO GOVERNMENT<br>DISTRICT REGISTRAR,<br>ARIYALUR<br>R.T.O.CHENNAI (EAST)                                                                                      | MOBILE         11           9150499939         9150499939           9150499939         9150499939           9150499939         9150499939                                                                                 | EMAIL 11<br>hd@isky.in<br>hd@isky.in<br>abisheik@kumarappa.com<br>abisheik@kumarappa.com                                         | ONLINE<br>ONLINE<br>ONLINE<br>ONLINE                                           |                                                                            | DATE         11           02/01/2024         02/01/2024           02/01/2024         29/12/2023           29/12/2023         29/12/2023                                         | ACK REF<br>NO 11<br>FA349616492<br>FA349608821<br>FA347553436<br>FA3475541076                                                            | AMOUNT 11<br>1.00<br>1.00<br>1.00<br>1.00                                         | STATUS 11<br>SUCCESS<br>FAILURE<br>FAILURE<br>FAILURE                                 | RECEIPT                                                                                                  |
| 1<br>2<br>3<br>4<br>5                                   | ABISHEIK S<br>ABISHEIK S                             | DESIGNATION 11<br>DIRECT TO GOVERNMENT<br>DIRECT TO GOVERNMENT<br>DISTRICT REGISTRAR,<br>ARIYALUR<br>R.T.O.CHENNAI (EAST)<br>DIRECT TO GOVERNMENT                                                              | MOBILE         11           9150499939         9150499939           9150499939         9150499939           9150499939         9150499939           9150499939         9150499939                                         | EMAIL 11<br>hd@isky.in<br>hd@isky.in<br>abisheik@kumarappa.com<br>abisheik@kumarappa.com                                         | ONLINE<br>ONLINE<br>ONLINE<br>ONLINE<br>ONLINE<br>ONLINE                       |                                                                            | DATE         11           02/01/2024         02/01/2024           02/01/2024         29/12/2023           29/12/2023         29/12/2023           29/12/2023         29/12/2023 | ACK REF<br>NO 11<br>FA349616492<br>FA349608821<br>FA347553436<br>FA3475541076<br>FA347541076                                             | AMOUNT 11<br>1.00<br>1.00<br>1.00<br>1.00<br>1.00                                 | STATUS 11<br>SUCCESS<br>FAILURE<br>FAILURE<br>FAILURE<br>FAILURE                      | RECEIPT       & DOWNLOAD       • FAILURE       • FAILURE       • FAILURE       • FAILURE       • FAILURE |
| 1<br>2<br>3<br>4<br>5<br>6                              | ABISHEIK S<br>ABISHEIK S<br>ABISHEIK S               | DESIGNATION 11<br>DIRECT TO GOVERNMENT<br>DIRECT TO GOVERNMENT<br>DISTRICT REGISTRAR,<br>ARIYALUR<br>R.T.O.CHENNAI (EAST)<br>DIRECT TO GOVERNMENT<br>DISTRICT REGISTRAR,<br>ARIYALUR                           | MOBILE         1           9150499939         9150499939           9150499939         9150499939           9150499939         9150499939           9150499939         9150499939           9150499939         9150499939  | EMAIL     11       hd@isky.in     1       hd@isky.in     1       abisheik@kumarappa.com     1       abisheik@kumarappa.com     1 | ONLINE<br>ONLINE<br>ONLINE<br>ONLINE<br>ONLINE<br>ONLINE                       | CHEQUEDD<br>NO                                                             | DATE         11           02/01/2024         02/01/2024           02/01/2024         29/12/2023           29/12/2023         29/12/2023           29/12/2023         29/12/2023 | ACK REF<br>NO 11<br>FA349616492<br>FA349608821<br>FA347553436<br>FA3475514076<br>FA347541076<br>FA347538244<br>FA347497317               | AMOUNT 11<br>1.00<br>1.00<br>1.00<br>1.00<br>1.00<br>1.00                         | STATUS D<br>SUCCESS<br>FAILURE<br>FAILURE<br>FAILURE<br>FAILURE<br>FAILURE            | RECEIPT<br>& DOWNLOAD<br>• FAILURE<br>• FAILURE<br>• FAILURE<br>• FAILURE<br>• FAILURE                   |
| 1 1 2 2 3 4 5 5 6 7 7 1 1 1 1 1 1 1 1 1 1 1 1 1 1 1 1 1 | ABISHEIK S<br>ABISHEIK S<br>ABISHEIK S<br>ABISHEIK S | DESIGNATION 11<br>DIRECT TO GOVERNMENT<br>DIRECT TO GOVERNMENT<br>DISTRICT REGISTRAR,<br>ARIYALUR<br>R.T.O.CHENNAI (EAST)<br>DIRECT TO GOVERNMENT<br>DISTRICT REGISTRAR,<br>ARIYALUR<br>DISTRICT TO GOVERNMENT | MOBILE         11           9150499939         9150499939           9150499939         9150499939           9150499939         9150499939           9150499939         9150499939           9150499939         9150499939 | EMAIL 14<br>hd@isky.in<br>hd@isky.in<br>abisheik@kumarappa.com<br>abisheik@kumarappa.com<br>abisheik@kumarappa.com               | ONLINE<br>ONLINE<br>ONLINE<br>ONLINE<br>ONLINE<br>ONLINE<br>ONLINE             |                                                                            | DATE 02/01/2024<br>02/01/2024<br>29/12/2023<br>29/12/2023<br>29/12/2023<br>29/12/2023<br>29/12/2023                                                                             | ACK REF<br>NO 11<br>FA349616492<br>FA349608821<br>FA347553436<br>FA347541076<br>FA347541076<br>FA347541076<br>FA347497317<br>FA347476661 | AMOUNT 11<br>1.00<br>1.00<br>1.00<br>1.00<br>1.00<br>1.00<br>1.00<br>0.00<br>0.00 | STATUS U<br>SUCCESS<br>FAILURE<br>FAILURE<br>FAILURE<br>FAILURE<br>FAILURE<br>FAILURE | RECEIPT<br>d DOWNLOAD<br>o FAILURE<br>o FAILURE<br>o FAILURE<br>o FAILURE<br>o FAILURE                   |

# Step 7:

Finally you can download your receipt, by clicking "Download" button.

|                            | பொத<br>முன்னாள் ப<br>Public a<br>Department of | து மற்றும் மறுவாப்<br>டைவீரர் நலத்துறை<br>nd Rehabilitation<br>Ex-Servicemen's We<br>Armed Forces Flag D | ஹ்த் துறை<br>தமிழ்நாடு அர<br>Departmer<br>lfare, Govt of T<br>ay Fund | e,<br>tt<br>Tamil Nadu | <b>,</b>                                       |
|----------------------------|------------------------------------------------|----------------------------------------------------------------------------------------------------|-----------------------------------------------------------------------|------------------------|------------------------------------------------|
|                            | (Dec                                           | Armed Forces Flag<br>ember 7th 2023 - Dec<br>Donation Rec                                                | Day 2023<br>ember 6th 2024)<br>eipt                                   |                        |                                                |
| Date: 04/01/2024           | Receipt No: FD/FUND/1                          | 13484                                                                                                    | Acknowledgment Ref.No: FL350898269                                    |                        |                                                |
| Received with thanks from, | 1                                              |                                                                                                    |                                                                       |                        |                                                |
| Name of Donor              | ISKY                                           | Payment Mod                                                                                              | 9                                                                     | Online                 |                                                |
| Mobile No                  | 9150499939                                     | Bank Ref.No                                                                                              |                                                                       | IP240048932004         |                                                |
| Email Id                   | hd@isky.in                                     | Referred By                                                                                              |                                                                       | Direct To Government   |                                                |
| Transa                     | ction Amount                                   |                                                                                                    |                                                                       | ₹ 1.00                 |                                                |
|                            | Donation to Armed Forces                       | Flag Day Fund is Exempted                                                                                | under Section 80G(5                                                   | ) (vi) of IT Act 1961, |                                                |
|                            | Uniqu                                          | e Registration No.F.No.197/<br>PAN No AAATT36                                                            | 144/2006-ITA-1/80G                                                    |                        |                                                |
|                            | This is c                                      | omputer generated e receipt                                                                              | no signature required                                                 | 1                      | Activate Windows<br>Go to Settings to activate |